## How to access Usage Statistics in Using OverDrive Marketplace

## Go to OverDrive Marketplace

## Click on Insights in either location

| OverDrive<br>Marketplace Sale Ends<br>June 30 |  |         |              |               | Search OC/OU & | MA by title, auth | or, series, or publisher |
|-----------------------------------------------|--|---------|--------------|---------------|----------------|-------------------|--------------------------|
| SHOP<br>One Copy/One User & Metered Access    |  | ADMIN 👻 | CURATE 👻     | NEWS () -     | INVOICING -    | SUPPORT           | FEATURED                 |
| Start typing to find a report                 |  | Jump t  | io: Insights | Sora activity |                |                   |                          |

## Click on Checkouts

| <b>OverDrive</b><br>Marketplace                      | Sale<br>Jun |
|------------------------------------------------------|-------------|
| SHOP<br>One CopyiOne User & Metered Access - INSIGHT | 5 A         |
| Start typing to find a report                        |             |
| ✓ Popular reports                                    |             |
| Checkouts                                            |             |
| Current holds                                        |             |
| Purchase orders                                      |             |
| Title status & usage                                 |             |
|                                                      |             |
| > Title activity reports                             |             |
| > Purchase & order reports                           |             |
| > User activity reports                              |             |

Click the Run new report button (towards the bottom, right)

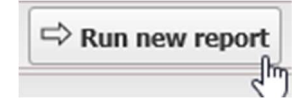

Select your branch from the list of branches

|                | Report options             | ×   |
|----------------|----------------------------|-----|
| Checkouts by:  | Title                      | *   |
| Borrowed from: | All                        | ~   |
| Branch:        | All branches               |     |
|                | Altoona School District    |     |
|                | Amery High School          |     |
|                | Amery Intermediate School  |     |
|                | Amery Middle School        |     |
|                | Amery School District      |     |
|                | Ashland High               |     |
|                | Ashland Middle             | . 1 |
|                | Athens School District     | ~   |
| Formats:       | All Audiobooks, All eBooks | ~   |

In the Report Options box, select the search criteria. If you want to see checkouts from the start of your contract, select "specific" for Period Type.

| Period Type: | Specific   | * |
|--------------|------------|---|
| Start Date:  | 01/01/2018 |   |
| End Date:    | 01/31/2018 | • |

Click **Update.** Your Checkouts Activity report will then populate.